## 11.接続先の電話番号を設定して[次へ>]をクリックする。

アクセスポイントの電話番号を入力してください。

(アクセスポイントの市外局番は、発信元と同じでも必ず入力してください。)

| 新しい接続       | <b>売ウィザード</b>                              |
|-------------|--------------------------------------------|
| ダイヤノ<br>ISF | レラる電話番号<br>・の電話番号を指定してください。                |
| Ŧ           | に電話番号を入力してください。                            |
|             | 電話番号(P)                                    |
|             | 0312345678                                 |
|             | 号にダイヤルしてください。モデムの音が聞こえる場合はダイヤルしたその番号が正解です。 |
|             | < 戻る(B) 次へ(N) キャンセル                        |

12.[ユーザー名]、[パスワード]、[パスワードの確認入力]を入力して[次へ>]をクリック する。

| インターネット アカウント情報                      |                                                                         |
|--------------------------------------|-------------------------------------------------------------------------|
| インターネット アカウントにサイン                    | バンするにはアカウント名とパスワードが必要です。                                                |
| ISP アカウント名およびパスワー<br>のアカウント名またはパスワート | ードを入力し、この情報を書き留めてから安全な場所に保管してください。(既存<br>「を忘れてしまった場合は、ISP(こ問い合わせてください。) |
| ユーザー名(山)                             |                                                                         |
| パスワード( <u>P</u> ):                   |                                                                         |
| パスワードの確認入力(©):                       |                                                                         |
| ☑ このコンピュータからインタ・                     | ーネットに接続するときは、だれでもこのアカウント名およびパスワードを使用                                    |
| ସବ <i>ା</i> ର୍ଚ୍ଚ                    |                                                                         |
| するら)<br>▼この接続を既定のインター                | -ネット接続とする(M)                                                            |

13.[この接続へのショートカットをデスクトップに追加する]のチェックを外し、[完了]を クリックする。

| 新しい接続ウィザードの完了                       |
|-------------------------------------|
| 次の接続の作成に必要な手順は正常に完了しました。            |
| V30Tower                            |
| この接続へのショートカットをデスクトップに追加する(S)        |
| 接続を作成してウィザードを閉じるには、「完了」をクリックしてください。 |
| く戻る(B) 完了 キャンセル                     |

ネットワーク接続に、作成したアイコンが表示されます。

| 🏂 ネットワーク 接線                                        |                                         |          |
|----------------------------------------------------|-----------------------------------------|----------|
| ファイル田 編集日 表示切 お祝い                                  | 10後 5-10 詳細設定後 へかが                      |          |
| 🔇 жа - 🐑 🤌 🔎 не                                    | Dail\$                                  |          |
| PHI-200 👟 3997-5486                                |                                         | 🛩 🛃 B4th |
| 471-0.920                                          | LAN または高速インターネット                        |          |
| ○ 新しい根拠が生成する<br>● ホーム/小規模サフィスのネット<br>コージャセットアッチまで、 | 10-204 エジア株式<br>WAD PER/IDCH Management |          |
|                                                    | タイヤルアップ                                 |          |
| BRANK (A)                                          | See Million                             |          |
| U \$990-90193891-7+                                | EL BEE 774 704-4<br>INSethadd Tower     |          |
| TOR 8                                              |                                         |          |
| D 2010-A/12A                                       |                                         |          |
| N 21 29 2-0                                        |                                         |          |
| 0 71 (M15)<br>0 71 (M15)                           |                                         |          |
| a mana s                                           |                                         |          |
| 214 8                                              |                                         |          |
| ネットワーク技術                                           |                                         |          |
| 9736 2889                                          |                                         |          |
|                                                    |                                         |          |
|                                                    |                                         |          |
|                                                    |                                         |          |

次の画面が表示された場合は、[キャンセル]をクリックする。

| V30Tower へ接                                  | 簑 🔹 💽 🔀                                                             |
|----------------------------------------------|---------------------------------------------------------------------|
|                                              |                                                                     |
| ユーザー名(山):                                    | abcde                                                               |
| パスワード( <u>P</u> ):                           | [ノ」『スワードを変更するには、ここをクリックします]                                         |
| ○ 次のユーザーが<br>を保存する(S):<br>○このユーザ・<br>○このコンピュ | (接続するとき使用するために、このユーザー名とパスワード<br>-のみ(N)<br>-タを使うすべてのユーザー( <u>A</u> ) |
| ダイヤルወ:                                       | 0312345678                                                          |
| <u>\$17710</u>                               | キャンセル プロパティ(2) ヘルブ(1)                                               |

TCP/IP の設定を行う

1.[接続先の設定を行う]で作成したアイコンを右クリックし、ショートカットメニューの[プ ロパティ]をクリックする。

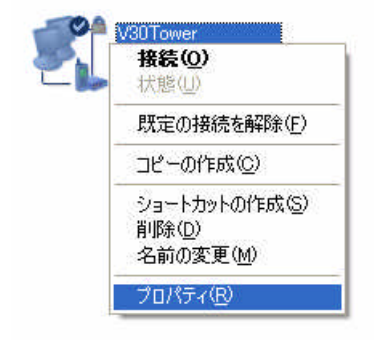

2 .[ネットワーク]をクリックする。

| ► V30Towerのプロパティ                  | ? 🛿                 |
|-----------------------------------|---------------------|
| 全般 オブション セキュリティ ネットワーク 詳細設な       | Ê                   |
|                                   |                     |
| ☑ 🧶 モデム - INSがトV30 Tower (COM1)   | 合                   |
| 🗆 🧶 モデム - 標準 56000 bps モデム (COM2) |                     |
| C in SA                           | _ <b>*</b> _        |
|                                   | ###                 |
| ▶すべてのテハイスで同じ番号を呼び出す①              | 構成型/                |
| 電話番号                              |                     |
| 市外局番(E): 電話番号(P):                 |                     |
| 0312345678                        | その他(N)              |
| 国番号/地域番号(G):                      |                     |
|                                   | ~                   |
| しばんないはおおた(手行(の)                   | ガイヤル(書報)            |
|                                   | [2.1.1.VETHTH()[2]] |
|                                   |                     |
| ▶ 接続時に週知視歌にアイコンを表示する())           |                     |
|                                   |                     |
| OK                                | キャンセル               |

3.[インターネットプロトコル]がチェックされていることを確認し、[プロパティ]をクリッ クする。

| 🕨 V30Towerのプロパティ 🛛 🕐 🔀                                                                 |
|----------------------------------------------------------------------------------------|
| 全般 オブション セキュリティ ネットワーク 詳細設定                                                            |
| 呼び出すダイヤルアップ サーバーの種類(上):                                                                |
| PPP: Windows 95/98/NT4/2000, Internet                                                  |
| 設定(2)                                                                                  |
| この接続は次の項目を使用します(Q):                                                                    |
| ✓ → インターネット プロトコル (TCP/IP)                                                             |
| 図 - QoS パケット スケジューラ                                                                    |
| ロ Microsoft ネットワーク用クライアント                                                              |
|                                                                                        |
| IX08                                                                                   |
| 伝送制御ブロトコル/インターネット ブロトコル。相互接続されたさまざまな<br>ネットワーク間の通信を提供する、既定のワイド エリア ネットワーク ブロト<br>コルです。 |
|                                                                                        |
| OK ++>セル                                                                               |

- 4.[次のDNSサーパーのアドレスを使う]をクリックし、DNSサーパーの設定をして、[O K]をクリックする。
  - ・[IPアドレスを自動的に取得する]にチェックがあることを確認します。
  - ・[優先DNSサーバー]にプロバイダから通知されたドメインネームサーバーのIPアドレスを入力してください。プロバイダによっては、DNSサーバのIPアドレスを入力する必要がない場合もあります。その場合は、[DNSサーバーのアドレスを自動的に取得する] をチェックします。

| ことができます。サポートされていない場合は<br>定を問い合わせてください。<br>③ IP アドレスを自動的に取得する(Q) | 、ネットワーク管理者に適切な IP 設 |
|-----------------------------------------------------------------|---------------------|
| - ○ 次の IP アドレスを使う(S):                                           |                     |
| IP アドレスΦ                                                        |                     |
| ● バロ DNS リーバー(P):<br>(代替 DNS サーバー(A):                           |                     |
|                                                                 | 【詳細設定(⊻)            |
|                                                                 |                     |

## 5 .[OK]をクリックする。

## 以上で設定は完了です。

| ኈ V30Towerのプロパティ                                                                                                    |
|----------------------------------------------------------------------------------------------------|
| 全般 オプション セキュリティ ネットワーク 詳細設定                                                                                                    |
| 呼び出すダイヤルアップ サーバーの種類(F):                                                                                                    |
| PPP: Windows 95/98/NT4/2000, Internet                                                                                                    |
|                                                                                                    |
| この接続は次の項目を使用します(2):                                                                                                    |
| <ul> <li>✓ - インターネット プロトコル (TCP/IP)</li> <li>✓ ● QoS パケット スケジューラ</li> <li>□ ● Microsoft ネットワーク用ファイルとプリンタ共有</li> <li>□ ● Microsoft ネットワーク用クライアント</li> </ul> |
| インストール(M) アンインストール(U) プロパティ(B)                                                                                                    |
| 説明<br>伝送制御プロトコル/インターネット プロトコル。相互接続されたさまざまな<br>ネットワーク間の通信を提供する、既定のワイド エリア ネットワーク プロト<br>コルです。                                                               |
| OK キャンセル                                                                                                    |